## Wie kann ich meine E-Mail-Adresse in Outlook 2007/2010 anlegen?

**Vorab**, sämtliche Zugangsdaten zum Anlegen der Mailadresse finden Sie übrigens in der Verwaltungsoberfläche, wo Sie die Mailadresse angelegt haben. Der Benutzername steht hinter der E-Mail Adresse, alle weiteren Daten dann per Klick auf das grüne Fragezeichen <sup>(2)</sup>.

Die Outlook Versionen 2007 und 2010 besitzt die Möglichkeit, eine weitgehende automatisierte Konfiguration der E-Mail-Adresse vorzunehmen. Ältere Outlook Versionen müssen alle Einstellungen manuell konfigurieren, eine Anleitung finden Sie <u>hier</u>.

Nachdem Sie die Mailadresse im der Verwaltungsoberfläche angelegt haben, können Sie diese im Mailprogramm anlegen.

## Gehen Sie in Outlook folgendermaßen vor.

Beim ersten Schritt unterscheiden sich die Outlook-Versionen ein wenig:

• In Outlook 2007: Wählen Sie im Menü "Extras", "Kontoeinstellungen". Klicken Sie im Fenster "Kontoeinstellungen" auf "Neu".

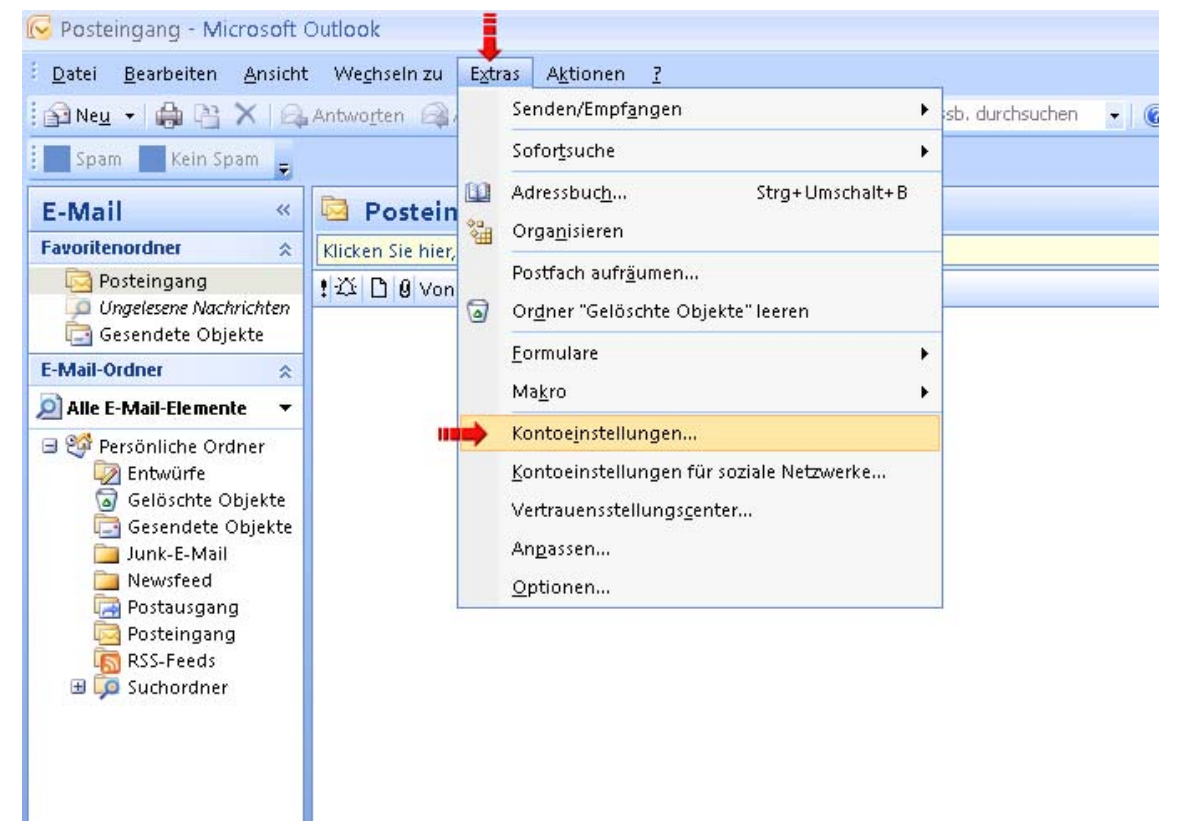

 In Outlook 2010: Wechseln Sie auf die Registerkarte "Datei" und klicken Sie bei "Kontoinformationen" auf "Konto hinzufügen".

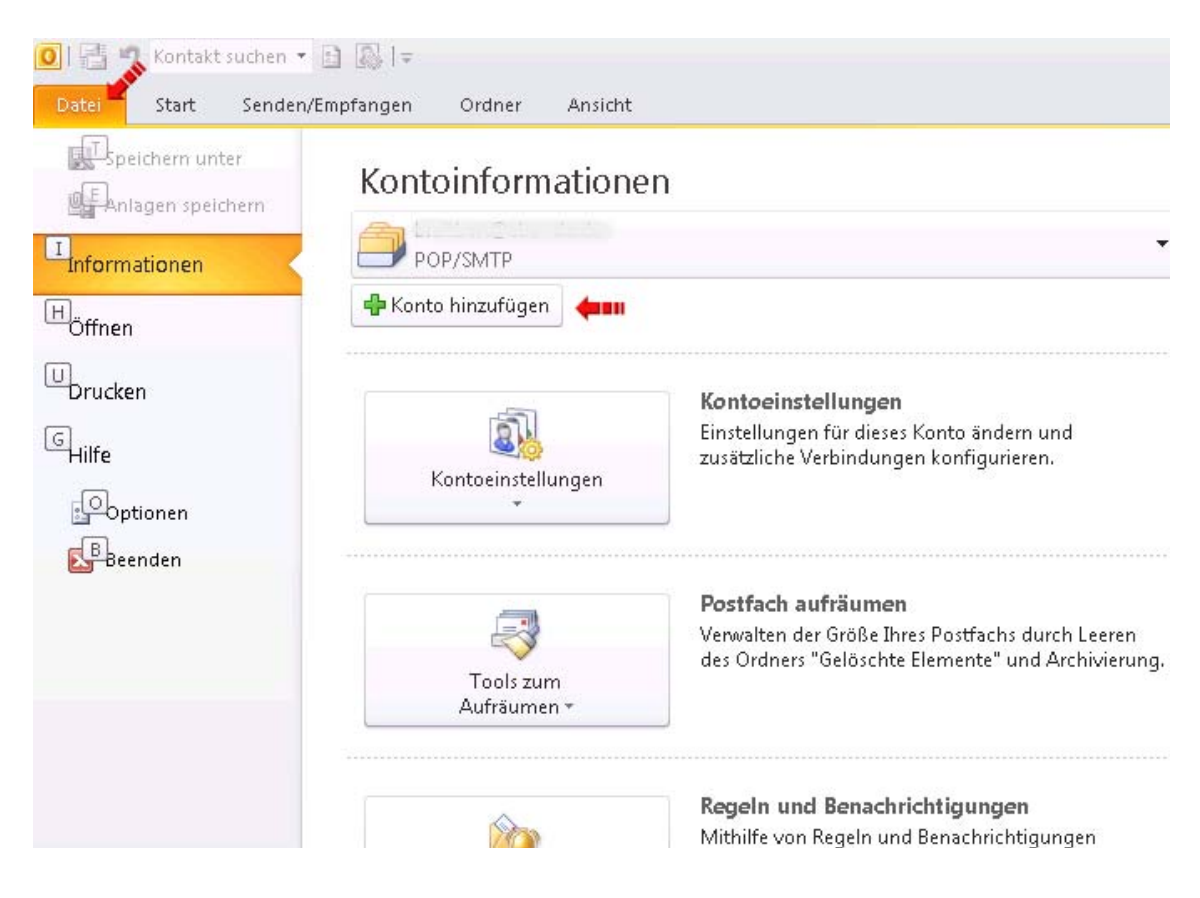

Bei dem nächsten Schritte, sind in beide Programm-Versionen relativ identisch.

| Anschließend   | wird Ihnen  | das | nachfolgende | Fenster | angezeigt. |
|----------------|-------------|-----|--------------|---------|------------|
| / mbermelberna | wind millen | aus | nacinoigenac | renster | ungezeige  |

| Neues Konto hinzufügen                                                                    |                                                                                                    |         |
|-------------------------------------------------------------------------------------------|----------------------------------------------------------------------------------------------------|---------|
| Konto automatisch einricht<br>Klicken Sie auf 'Weiter', um<br>automatisch zu konfiguriere | z <b>en</b><br>eine Verbindung mit dem E-Mail-Server herzustellen und Ihre Kontoeinstellungen<br>en. | ž       |
| ⊙ E-Mail-K <u>o</u> nto                                                                   |                                                                                                    |         |
| I <u>h</u> r Name:                                                                        | webmaster@s36.my-system.de                                                                           |         |
|                                                                                           | Beispiel: Heike Molnar                                                                               |         |
| E-Mail-A <u>d</u> resse:                                                                  | webmaster@s06.my-system.de                                                                           |         |
|                                                                                           | Beispiel: heike@contoso.com                                                                          |         |
| Kennwo <u>r</u> t:                                                                        | ******                                                                                               |         |
| Kennwort erne <u>u</u> t eingeben:                                                        | ******                                                                                               |         |
|                                                                                           | Geben Sie das Kennwort ein, das Sie vom Internetdienstanbieter erhalten haben.                       |         |
| ○ <u>T</u> extnachrichten (SMS)<br>○ Servereinstellungen oder                             | r zusätzliche Servertypen manuell konfigurieren                                                      |         |
|                                                                                           | < Zurück Weiter > Ab                                                                                 | brechen |

Tragen Sie hier bitte die entsprechenden Daten ein, beim Kennwort tragen Sie das Passwort der E-Mail Adresse ein, was Sie selbst vergeben haben. Anschließend bitte auf "Weiter" klicken.

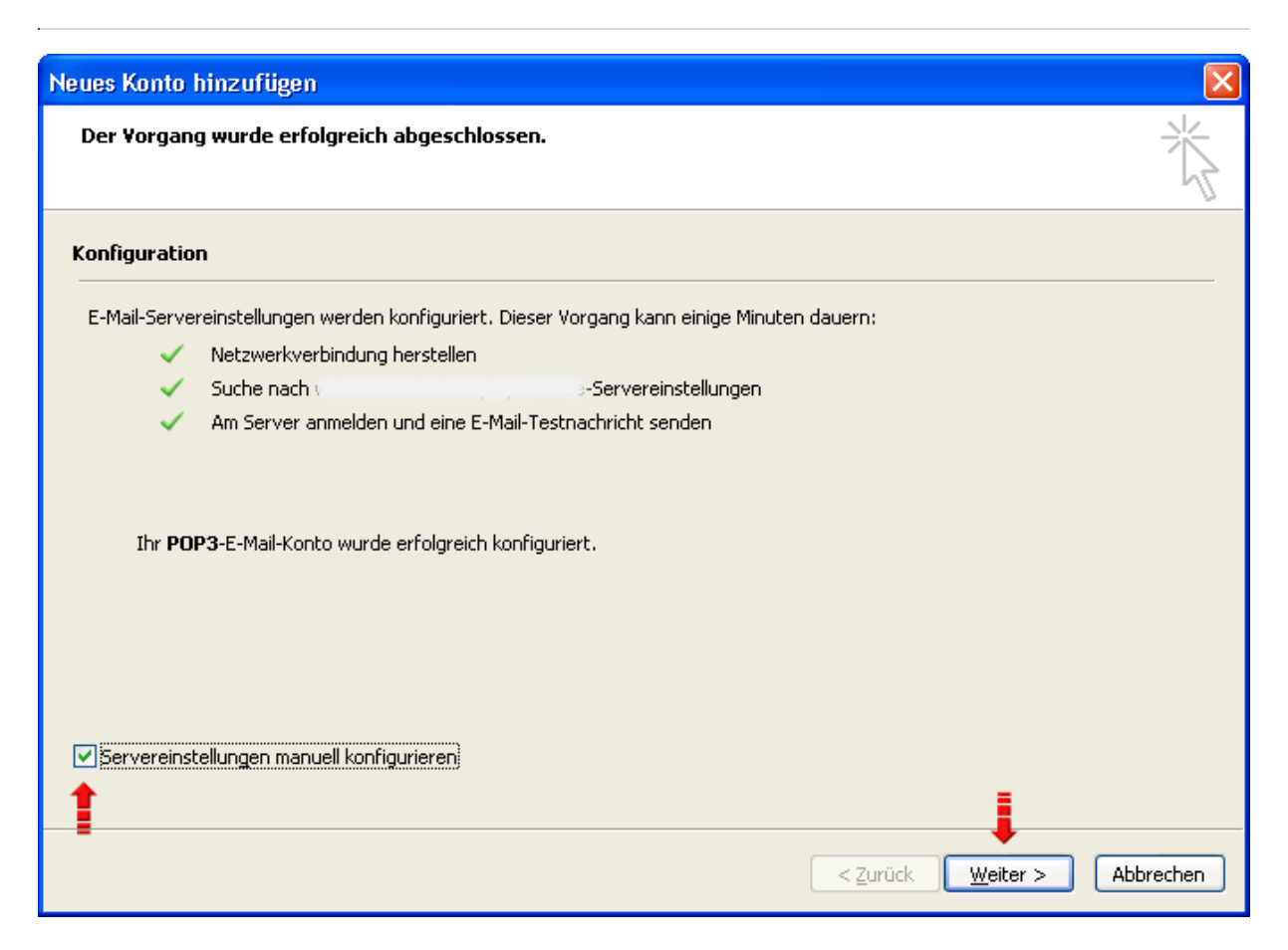

Wenn Sie die Daten (E-Mail-Adresse und Kennwort) korrekt eingegeben haben, wird Outlook alle Daten finden und übernehmen (siehe Grafik). Anschließend setzen Sie bitte den Haken bei "Servereinstellungen manuell konfigurieren" und klicken auf "Weiter".

| Popultariaformationan                            |                                                                  | Kontooinstellungen testen                                                                                                    |
|--------------------------------------------------|------------------------------------------------------------------|----------------------------------------------------------------------------------------------------|
| Ihr Name:<br>E-Mail-Adresse:                     | ebuator_adamy ay toma'a                                          | Wir empfehlen Ihnen, das Konto nach dem Eingeben aller<br>Informationen in diesem Fenster zu testen, indem Sie auf die<br>Schaltfläche unten klicken (Netzwerkverbindung erforderlich). |
| Serverinformationen                              |                                                                  |                                                                                                    |
| Kontotyp:                                        | POP3                                                             | Kontoeinstellungen testen                                                                                                    |
| Posteingangsserver:                              | s36.my-system.de                                                 | Kontoeinstellungen durch Klicken auf die<br>Schaltfläche "Weiter" testen                                                                                                    |
| Postausgangsserver (SMTP):                       | s36.my-system is                                                 | Neue Nachrichten übermitteln in:                                                                                                    |
| Anmeldeinformationen                             |                                                                  | • Neue Outlook-D <u>a</u> tendatei                                                                                                    |
| Benutzername:                                    | 12tdeuser1                                                       | O Vorhan <u>d</u> ene Outlook-Datendatei                                                                                                    |
| Kennwort:                                        | ****                                                             | Durchsuchen                                                                                                    |
| Anmeldung mithilfe der ges<br>(SPA) erforderlich | (ennwort speiche <u>r</u> n<br>icherten Kennwortauthentifizierur | g<br>Weitere Einstellungen                                                                                                    |

Hier sehen Sie nun die vom Server übergebene Daten und Einstellungen. Bitte Prüfen Sie, ob der Kontotyp und Benutzername stimmen. Anschließend klicken Sie auf "Weitere Einstellungen".

Gehen Sie auf die Registerkarte "Postausgangsserver".

| Internet-E-Mail-Einstellungen                                  |                                                         |        |  |  |
|----------------------------------------------------------------|---------------------------------------------------------|--------|--|--|
| Allgemein Po                                                   | Postausgangsserver Verbindung Erweitert                 |        |  |  |
| Der Postausgangeserver (SMTP) erfordert Authentifizierung      |                                                         |        |  |  |
| ↑ ⊙ Gleiche Einstellungen wie für Posteingangsserver verwenden |                                                         |        |  |  |
| Anmelden mit                                                   |                                                         |        |  |  |
| B <u>e</u> nut                                                 | utzername:                                              |        |  |  |
| . <u>K</u> ennv                                                | nwort:                                                  |        |  |  |
|                                                                | Kennwort speic <u>h</u> ern                             |        |  |  |
| Ge                                                             | jesicherte Kennwortauthentifizierung (SPA) erforderlich |        |  |  |
| 🔿 Vor dem Senden bei Posteingangsserver anmelden               |                                                         |        |  |  |
|                                                                |                                                         |        |  |  |
|                                                                |                                                         |        |  |  |
|                                                                |                                                         |        |  |  |
|                                                                |                                                         |        |  |  |
|                                                                |                                                         |        |  |  |
|                                                                |                                                         |        |  |  |
|                                                                |                                                         |        |  |  |
|                                                                |                                                         |        |  |  |
|                                                                |                                                         |        |  |  |
|                                                                | ОК АЬЬ                                                  | rechen |  |  |

Prüfen Sie bitte, ob die Einstellungen "Der Postausgangsserver (SMTP) erfordert

Authentifizierung" und "Gleiche Einstellung wie für Posteingangsserver verwenden" aktiviert ist.

Gehen Sie weiter auf die Registerkarte "Erweitert".

Diese Registerkarte variiert in der Darstellung je nach Programm-Version und Kontotyp (also POP3 oder IMAP) ein wenig.

| Internet-E-Mail-Einstellungen                           |  |  |  |
|---------------------------------------------------------|--|--|--|
| Allgemein Postausgangsserver Verbindung Erweitert       |  |  |  |
| Serveranschlussnummern                                  |  |  |  |
| Posteingangsserver (POP3): 995 Standard verwenden       |  |  |  |
| Server erfordert eine verschlüsselte Verbindung (SSL)   |  |  |  |
| Postausgangsserver (SMTP): 25                           |  |  |  |
| Verwenden Sie den folgenden Keinen 🔽                    |  |  |  |
| Servertimeout                                           |  |  |  |
| Kurz Lang 1 Minute                                      |  |  |  |
| Übermittlung                                            |  |  |  |
| Kopie aller Nachrichten auf <u>d</u> em Server belassen |  |  |  |
| Vom Server nach 14 🗢 Tagen entfernen                    |  |  |  |
| Entfernen, wenn aus "Gelöschte Elemente" entfernt       |  |  |  |
|                                                         |  |  |  |
|                                                         |  |  |  |
|                                                         |  |  |  |
|                                                         |  |  |  |
|                                                         |  |  |  |
| OK Abbrechen                                            |  |  |  |

Aktivieren Sie für den Posteingangssserver bitte "Server erfordert eine verschlüsselte Verbindung". Der Port ist dann bei IMAP "993" und bei POP3 "995". Der Postausgangsserver (SMTP) benutzt den Port 25, wählen Sie bei verschlüsselten Verbindungstyp noch "TLS" aus.

Klicken Sie nun auf "OK".

| Neues Konto hinzufügen 🛛 🛛 🔀                            |                                                        |                                                                                                    |  |
|---------------------------------------------------------|--------------------------------------------------------|----------------------------------------------------------------------------------------------------|--|
| Internet-E-Mail-Einstellu<br>Alle Einstellungen auf die | <b>ngen</b><br>ser Seite sind nötig, damit Ihr Konto r | ichtig funktioniert.                                                                                                  |  |
| Benutzerinformationen                                   |                                                        | Kontoeinstellungen testen                                                                                             |  |
| Ihr Name:                                               | ebmaster@s36.my-system.de                              | Wir empfehlen Ihnen, das Konto nach dem Eingeben aller<br>Tefensetienen in dienen Seetlen zu besten indem Sie auf die |  |
| E- <u>M</u> ail-Adresse:                                | webmaster@s36.my-system_c                              | Schaltfläche unten klicken (Netzwerkverbindung erforderlich).                                                         |  |
| Serverinformationen                                     |                                                        |                                                                                                    |  |
| Kontot <u>y</u> p:                                      | POP3                                                   | Kontoeinstellungen testen                                                                                             |  |
| Posteingangsserver:                                     | s26.my-system.de)                                      | Kontoeinstellungen durch Klicken auf die<br>Schaltfläche "Weiter" testen                                              |  |
| Postausgangsserver (SMTP):                              | s36.my-system.de                                       | Neue Nachrichten übermitteln in:                                                                                      |  |
| Anmeldeinformationen                                    |                                                        | ⊙ Neue Outlook-D <u>a</u> tendatei                                                                                    |  |
| Benutzername:                                           | 17tdeuser1                                             | O Vorhandene Outlook-Datendatei                                                                                       |  |
| <u>K</u> ennwort:                                       | ****                                                   | Durchsuchen                                                                                                    |  |
| <b>V</b> #                                              | (ennwort speiche <u>r</u> n                            |                                                                                                    |  |
| Anmeldung mithilfe der ges<br>(SPA) erforderlich        | icherten Kennwortauthentifizierung                     | Weitere Einstellungen                                                                                                 |  |
|                                                         |                                                        | < Zurück Fertig stellen Abbrechen                                                                                     |  |

Nun klicken Sie auf "Fertig stellen". Das Konto ist jetzt angelegt.

Eine manueller Konfiguration von Outlook finden Sie hier.